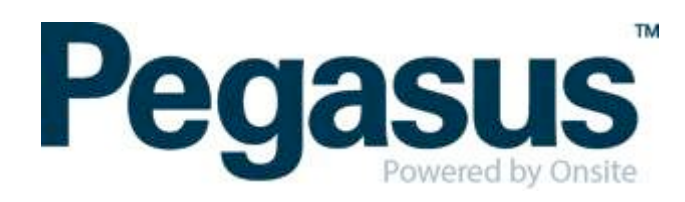

## ONSITE TRACK EASY Otis Contractor Management Portal Portal User Guide: Company Registration

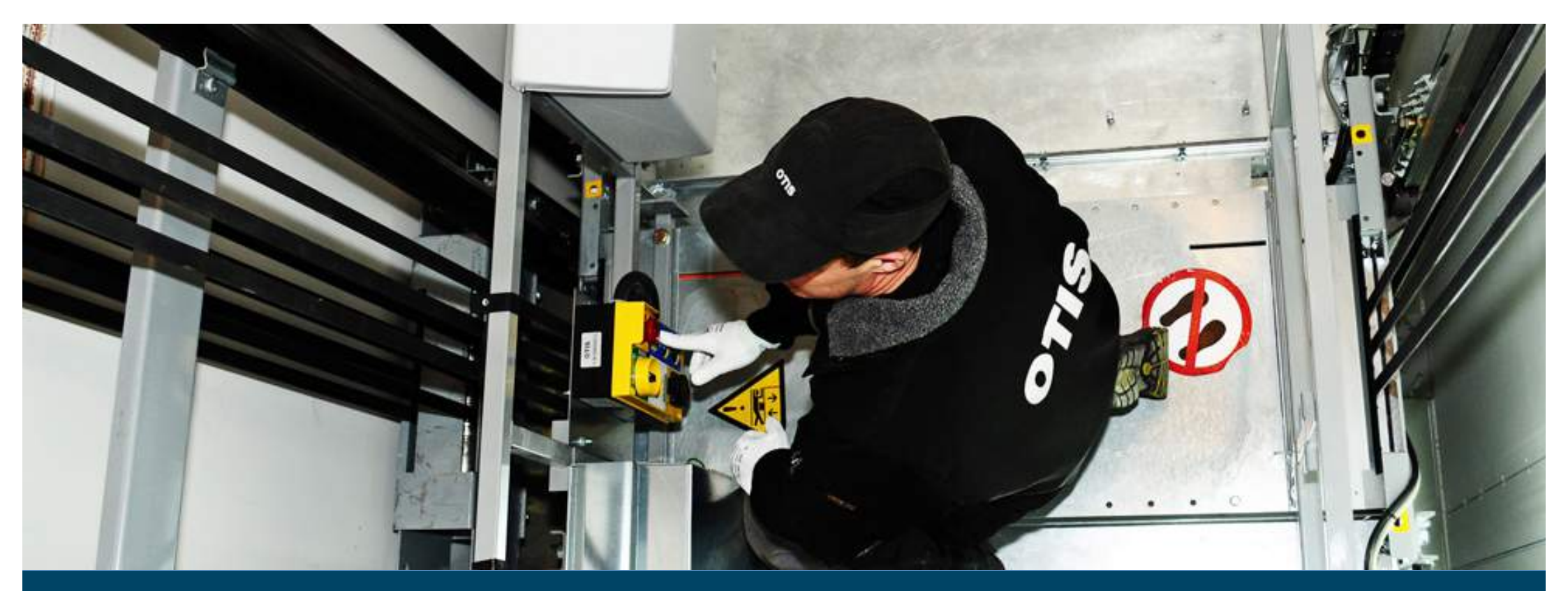

### CONTENTS

| Overview                               | 3  |
|----------------------------------------|----|
| Login (for existing companies)         | 4  |
| Complete the company profile questions | 10 |
| Upload insurances and licenses         | 14 |

### WHERE CAN I FIND HELP?

**Pegasus Safety** 

1300 305 072 otissafetycompliance@pegasus.net.au

**Otis Contractor Information Website** 

http://otiscontractor.com.au

## **OVERVIEW**

The Otis Contractor Management Portal is the gateway for contracting companies to register their employees and meet the Otis role requirements. This portal allows the nominated personnel of the contracting company to:

- Register their Company or Business Entity
- Complete the Company Profile Questions
- Register their employees
- Select and upload role requirements
- Upload employee photos for efficient card production
- Book their employees into an induction
- Track employee induction and card status

## LOGIN (FOR EXISTING COMPANIES)

a. Go to

https://secure.onsitetrackeasy.com.au/portal/otis/ welcome.jsp?psn=otis

b. Click Login to access the portal

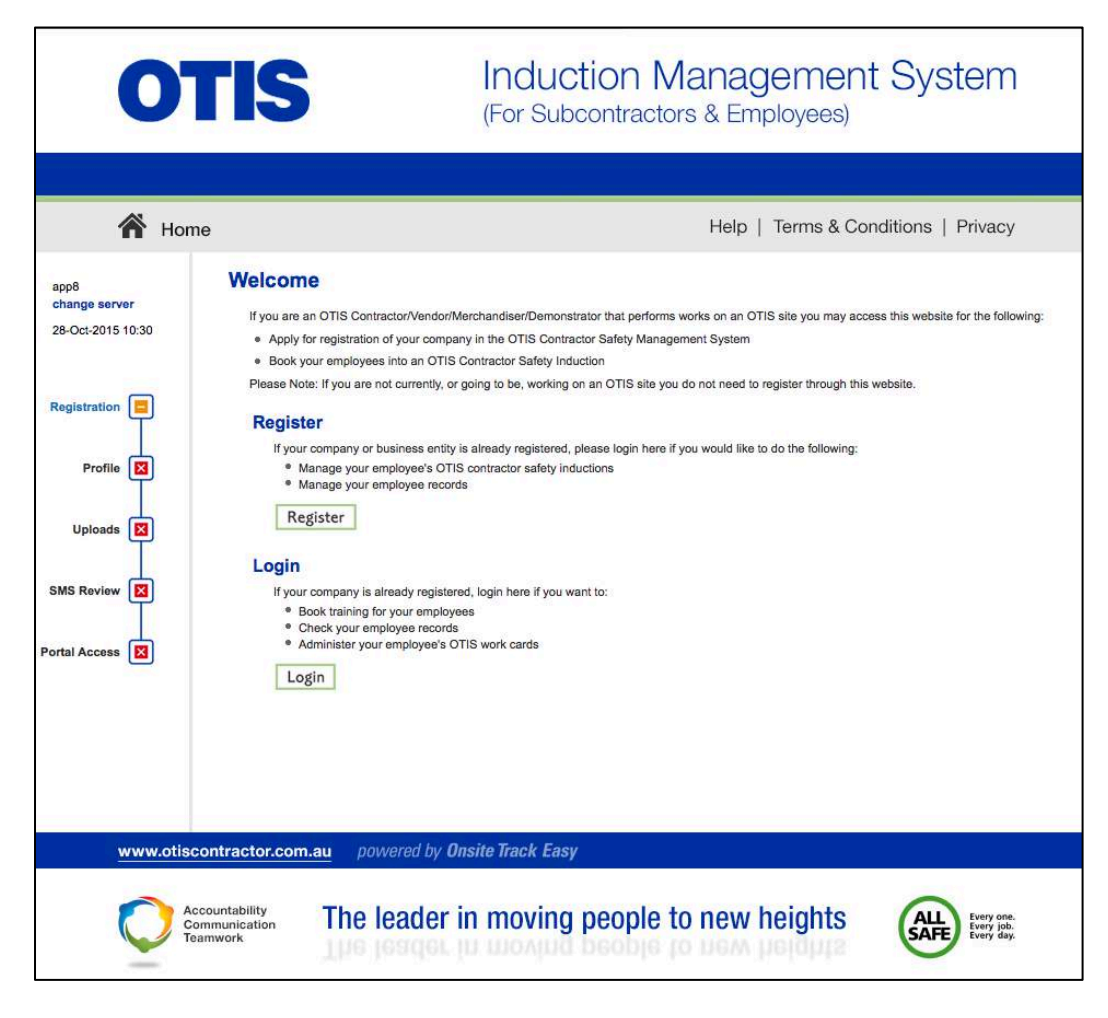

c. Enter username and password and click on

Login

. This will bring you to the home screen. If you have forgotten your password click on forgotten password and go to step D.

#### d. Enter first name and last name and click on

#### Submit

Your login details will be sent your email address (please be sure to check your junk mail as it is an automated email). If you do not receive an email, please contact the help desk on 1300 305 072.

| nter your user | name and password to login now.                      |
|----------------|------------------------------------------------------|
| Username:      |                                                      |
| Password:      |                                                      |
|                | Request a new login for your company                 |
|                | Request new password for your login: Forgotten Passw |
|                |                                                      |

#### **Forgotten Password**

Please enter your first name, last name and email address.

| First Name:    |        |  |
|----------------|--------|--|
| Last Name:     |        |  |
| Email Address: |        |  |
|                | Submit |  |

You must enter the **exact spelling** used when you set up your user account. If these details are correct the password will be sent to your email address.

## **REGISTER YOUR COMPANY (FOR NEW COMPANIES TO SITE)**

a. Go to

https://secure.onsitetrackeasy.com.au/portal/otis/ welcome.jsp?psn=otis

b. First time setup – click Register to enrol your company.

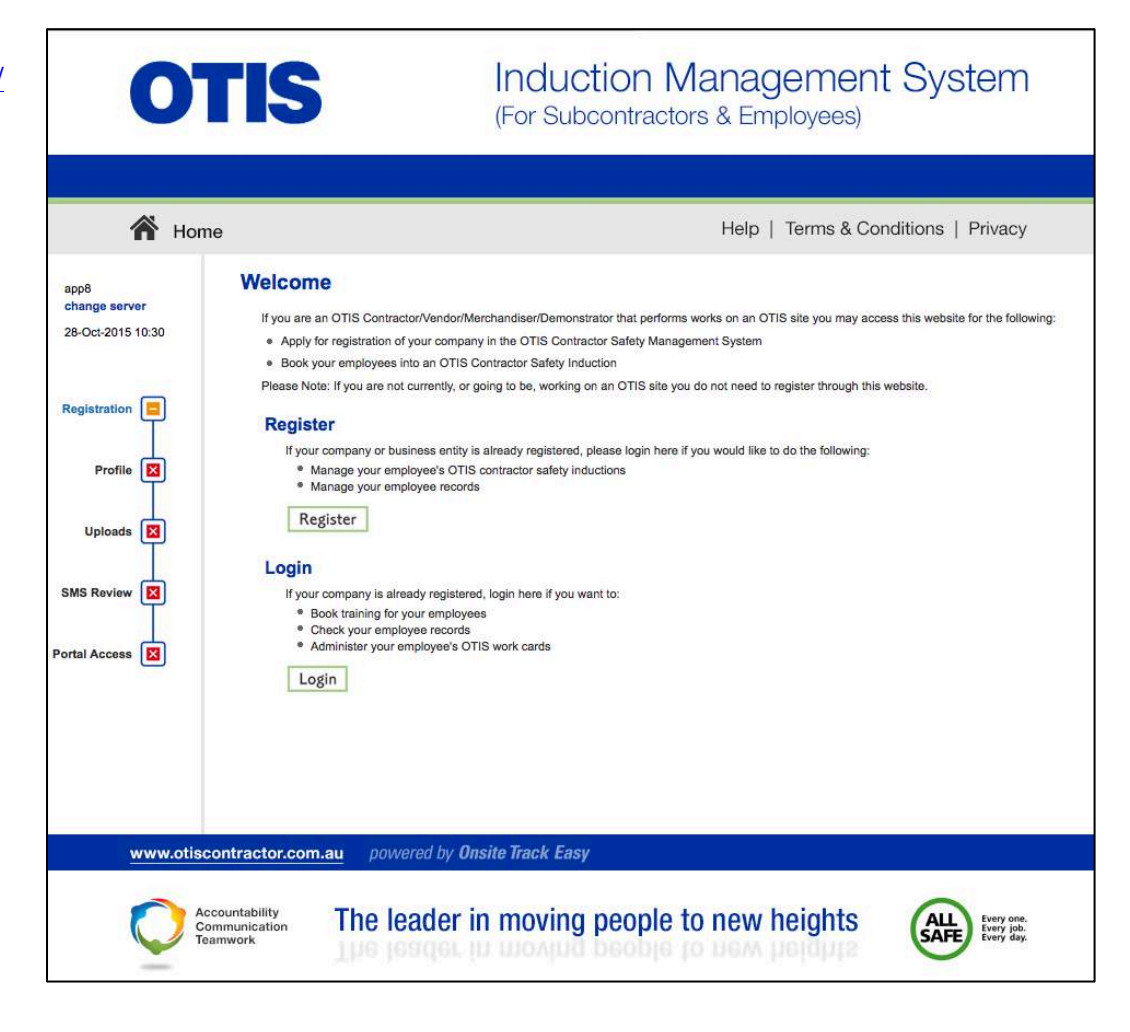

c. Click on Add to register your company

| Company Registration                                                                                                    |
|----------------------------------------------------------------------------------------------------|
| Use find company to find your contracting company in the Otis registration database.                                                                                                    |
| Registration may involve the supply of certain documentation to satisfy Otis<br>compliance requirements, and if your company's application is approved you will be<br>able to apply for work cards for those of your employees who are suitably qualified. |
| Find Company                                                                                                    |
| Enter a fragment of your company's name and click <b>search</b> to find matching companies.<br>To prevent duplication, please check here before using <b>add company</b> below.                                                                            |
| Search                                                                                                    |
| Add Company                                                                                                    |
| If you are not sure whether your company is already registered, use <b>find company</b> above.<br>Otherwise add it here. You will need to supply company name, address, contact details and documents.<br>Add                                              |
|                                                                                                    |

d. Enter your company's ABN or Lookup ABR

for ABR, then click Continue

| Please select the country                             | and click continue.                                       |                   |       |
|-------------------------------------------------------|-----------------------------------------------------------|-------------------|-------|
| Australian companies mu<br>button to find ABNs in the | st also have their ABN. Use<br>Australian Business Regist | this<br>er. Looku | p ABR |
|                                                       | Country:                                                  | Australia         | 0     |
| ABN:                                                  |                                                           |                   |       |

e. Click on your company name

#### Add Company

There are 2 trading names for this ABN. Please click the name you wish to use for this company.

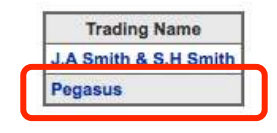

Submit f. Complete the template and select (entering all mandatory data marked with \*)

| 0                           | TIS                                                                       | (For Subco                                 | on Management System                                                                                                    |
|-----------------------------|---------------------------------------------------------------------------|--------------------------------------------|----------------------------------------------------------------------------------------------------|
|                             |                                                                           | rest Mode                                  |                                                                                                    |
| 🏠 Hor                       | me                                                                        |                                            | Help   Terms & Conditions   Privacy                                                                                                    |
| app104<br>28-Oct-2015 10:56 | Add Company<br>To register your comp                                      | any please provide the following (* = mand | atory).                                                                                                    |
| Registration                | Name:<br>Country:                                                         | Pegasus<br>Australia                       | First Name: * Lauren                                                                                                    |
| Profile                     | ABN:<br>Phone: *<br>Mobile:                                               | 86 159 609 868<br>49491234                 | Email:* 3. Declaration                                                                                                    |
| SMS Review                  | Fax:<br>Website:<br><b>Postal Address</b>                                 |                                            | My name is: * I am an authorised representative of this company.                                                                                                    |
| Portal Access 🔯             | Address: *<br>Town: *<br>State/Province: *                                | 426 King street<br>Newcastle<br>NSW        | Submit                                                                                                    |
|                             | Postcode: *<br>Delivery Address [<br>Address:<br>Town:<br>State/Revision: | 2300<br>] same as postal                   | <ul> <li>When you click submit this information will be supplied<br/>to Pegasus Safety Compliance who process these company registrations.</li> <li>When it has been processed a notification email will be<br/>sent to the user nominated above.</li> <li>After approval your user will be able to add new users and</li> </ul> |
| www.otis                    | Postcode:                                                                 | owered by <b>Onsite Track Easy</b>         | log into this portal to get Onsite cards for your employees.                                                                                                    |
|                             | Accountability<br>Communication<br>Feamwork                               | leader in moving p                         | eople to new heights                                                                                                    |

Induction Management System

g. You will receive notification that your company details have been sent to Pegasus Safety for approval

*Please note:* additional users can be setup at log in.

h. Pegasus Safety will complete the approval process and upon approval you be emailed that registration is complete (you will receive a separate email containing your user name and password).

#### Add Company

Thank you for this application.

It has been submitted for review and an email will be sent to when it has been processed.

Return

# **COMPLETE THE COMPANY PROFILE QUESTIONS**

a. Once you complete the registration and your company has been approved, you can

Login to the portal

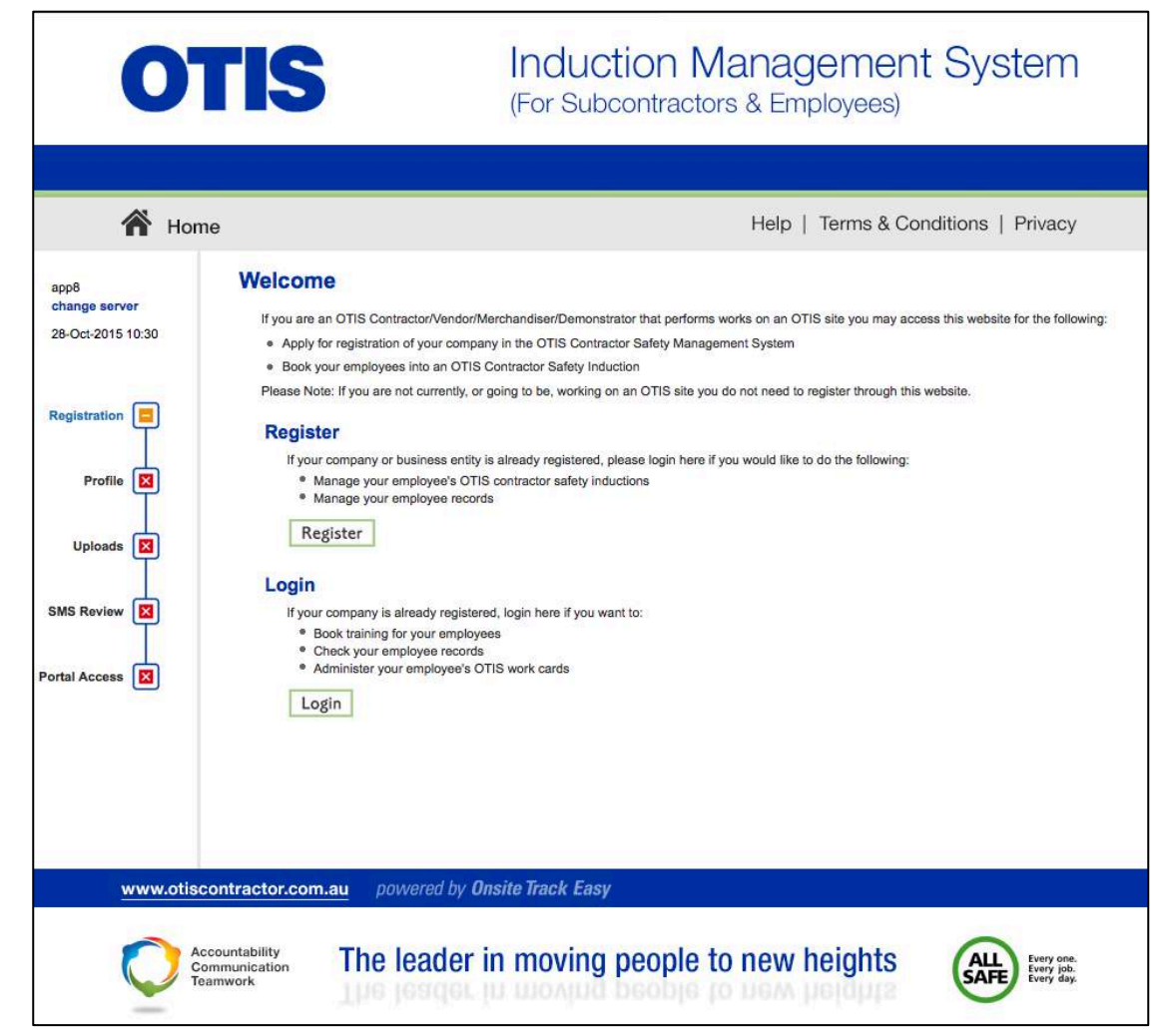

a. Click Apply to start the company Profile Questionnaire

#### Lauren

To use this portal your company must satisfy the Otis Compliance Requirements.

To meet this standard please complete the following steps:

- · Complete a Company Profile questionnaire.
- Purchase the relevant Compliance Subscription.
- Upload specified Insurances and Licences.
- Possibly undertake a Safety Management System review.

Click this button to apply for a subscription and commence the Company Profile questionnaire. Once the process has been started you can save it and come back to continue it at any time.

Apply

- a. Complete the Company Profile questions by answering a series of Yes/No, and multiple choice questions to enable the system to categorise your company based on the Otis Contractor Safety Management System.
- b. When answering the question about the type of work your company performs on a Otis site, please specify the work your direct employees perform only. If you engage sub-contractor to perform work on your behalf and this work requires a license, eg. plumbing or electrical trade licenses, you should not put these types of work on your profile. It is your responsibility as a head contractor to ensure your sub-contractors have the correct licenses to perform the work.
- c. If you are a subcontractor you will still need to register your company and induction your employees. When completing your registration please select no to invoicing Otis direct.
- d. When answering the question on which state/s you are registered for Workers Compensation Insurance, you will only need to specify the states that you have a Workers compensation insurance policy for, as you will be prompted to provide a policy for each state you select.

Once you have answered all questions, you may be required to pay for a registration and provide supporting documentation.

e. Once you have answered all questions, you are required to pay for the registration. The cost will depend on the Category you are assigned. Click on Add to Cart to

start the payment process

**Shopping Cart** Done Total Cost: empty You have successfully completed the Company Profile and can proceed to the next step. · You may now purchase your Subscription for the following compliance category. . This will allow you to upload Insurances and Licences and to maintain the currency of your compliance records. Compliance Subscription Category C (Exempt) Type: Duration: 2 Years 28 Oct 17 Expires: Cost: \$200.00 (plus GST) · Renewal will be required on an annual basis to update your company profile, insurances and licences. • The subscription will be issued immediately upon payment but it will only take effect when the additional compliance steps shown on the left have been completed. Click the add to cart button to purchase this subscription. Add to Cart Back

f. Review the cost and details of the registration, and click on

Proceed to Checkout

| Comp   | pany: | Lauren                          |        |           |          |           |            |                                                                       |        |
|--------|-------|---------------------------------|--------|-----------|----------|-----------|------------|-----------------------------------------------------------------------|--------|
| User:  |       | Lauren Chock                    |        |           |          |           |            |                                                                       |        |
| Total: |       | \$220.00 inc GST                |        |           |          |           |            |                                                                       |        |
|        |       |                                 |        |           |          |           |            |                                                                       |        |
| Line   | Qty   | ltem                            | Person | Unit Cost | Unit GST | Cost (ex) | Cost (inc) | Description                                                           | Remove |
| 1      | 1     | Company Compliance Subscription |        | \$200.00  | \$20.00  | \$200.00  | \$220.00   | Otis Company Compliance Subscription from 28 Oct 2015 to 28 Oct 2017. | remove |
|        |       |                                 |        |           |          | Total:    | \$220.00   | including GST of \$20.00                                              |        |

| ~  | Enter and dit cand dataile and alials |                                                                                                    |          |
|----|---------------------------------------|----------------------------------------------------------------------------------------------------|----------|
| g. | Enter credit card details and click   |                                                                                                    |          |
|    | Continue                              | Checkout Shopping Cart                                                                                |          |
|    |                                       | Company: Lauren                                                                                       |          |
|    |                                       | User: Lauren Chock                                                                                    |          |
|    |                                       | Total: \$220.00 inc GST                                                                               |          |
|    |                                       | PURCHASE                                                                                              |          |
|    |                                       | Credit Card     Please enter your credit card details and click continue to process the purchase      |          |
|    |                                       | Card Number: 4444333322221111                                                                         |          |
|    |                                       | Card Type: VISA OCCURRENTLY OPERATING IN TEST MODE                                                    |          |
|    |                                       | Card Expiry: 12 2019 2019 These auto populated credit card values should produce a successful payment |          |
|    |                                       | Card CVV: 123                                                                                         |          |
|    |                                       | Cardholder Name: John Doe                                                                             |          |
|    |                                       | Back                                                                                                  | Continue |
|    |                                       |                                                                                                    |          |
|    |                                       |                                                                                                    |          |
|    |                                       |                                                                                                    |          |
|    | Continuo                              |                                                                                                    |          |
| h. | Click Continue to Proceed to the File |                                                                                                    |          |
|    | I Inload section                      | Checkout Shopping Cart                                                                                |          |
|    |                                       |                                                                                                    |          |
|    |                                       | Company: Lauren                                                                                       |          |
|    |                                       |                                                                                                    |          |
|    |                                       |                                                                                                    |          |
|    |                                       | Purchase Successful                                                                                   |          |
|    |                                       | Tax Invoice/Receipt                                                                                   |          |
|    |                                       | Thank you for your purchase. Below is the Tax Invoice/Receipt.                                        |          |
|    |                                       | A copy of this has been emailed to you. Click the <b>Download</b> button to access it now.            |          |
|    |                                       | Invoice Number   Total (inc GST)   Method   Details                                                   |          |
|    |                                       | 187814 S220.00 Credit Card Download                                                                   |          |
|    |                                       |                                                                                                    |          |
|    |                                       | Ladout                                                                                                |          |
|    |                                       | continue                                                                                              |          |
|    |                                       |                                                                                                    |          |

#### **UPLOAD INSURANCES AND LICENSES**

- a. You are now required to provide any insurances and Licenses that are required to perform your duties on a Woolworths Limited site.
- b. If you have existing Insurances/Licenses, the system will recognise these and you will not be required to upload again.
- c. For any new Insurances/Licenses that we have not previously collected, you will be required to upload them by

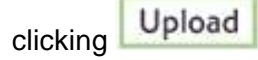

| upload a single file           |
|--------------------------------|
| upload a single file           |
| Upload                         |
|                                |
| upload a single file<br>Upload |
|                                |

d. Browse to the relevant electronic version of the Insurance or

License that you are prompted for and Select Upload

- enter the **Start Date** and **End Date** for the Licence/Insurance,
- Enter as much information as possible from the insurance policy as possible.

**Please Note:** This information must match the details in the document you are uploading.

#### Joload File for Lauren Verified doc The file you upload here is classified as a Verified doc, which means: • it must be an official document that genuinely represents the description below · it must clearly contain the name of the company shown above • it must contain start and end dates which need to be entered in the fields below If any requirement is not met, the upload and Company Compliance Subscription will be rejected! If you have any questions contact the portal administrator listed on the help menu. Public Liability Insurance - Australia Description: Requirement: Please upload your company's Public Liability Insurance Policy File to Upload: \* Choose File no file selected Browse to select file for upload Friendly name for this file after upload Name: \* 19 (must match upload file) Start Date:\* Enter start date as "dd mmm yy" or click calendar icon (must match upload file) 19 End Date: \* Enter end date as "dd mmm yy" or click calendar icon Insurance Details Insurer's name Insurer Policy Number Item: Description of this insurance Name Amount Amount Up to 3 separate insured amounts in this insurance policy can be named and detailed here. The total amount will be automatically calculated. Total: 0 Conditions: Conditions specified in the policy Comment Any comment you for the person who will process this upload Status Upload Back Browse for the file and enter field values. Then you will be able to do the upload Permitted File Types Only the following file types may be uploaded: pdf, jpg, doc, docx and txt Maximum File Size Only files up to 2 Mb in size will be accepted for upload.

e. Click OK when the below message appears

f. Once you have completed uploading all the requested files, click Next

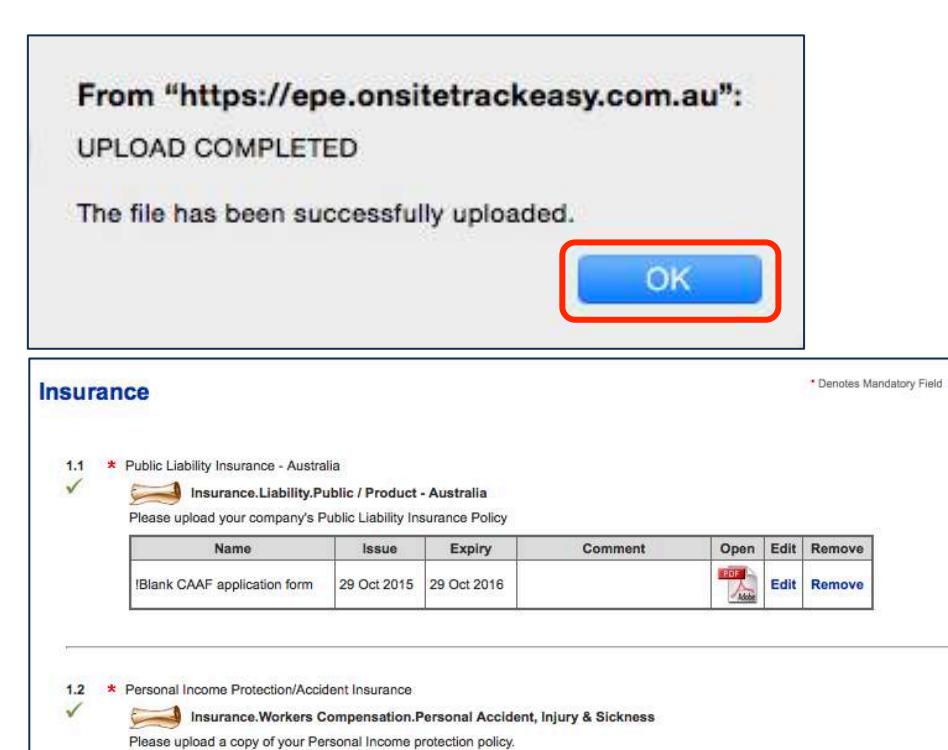

Expiry

Name

Blank CAAF application form

Issue

29 Oct 2015 29 Oct 2016

Comment

Open Edit Remove

Edit Remove

Next

- g. Once all uploads are complete click Submit
- h. Pegasus Safety will review and approve the documents you have provided, and upon approval you will receive email notification.

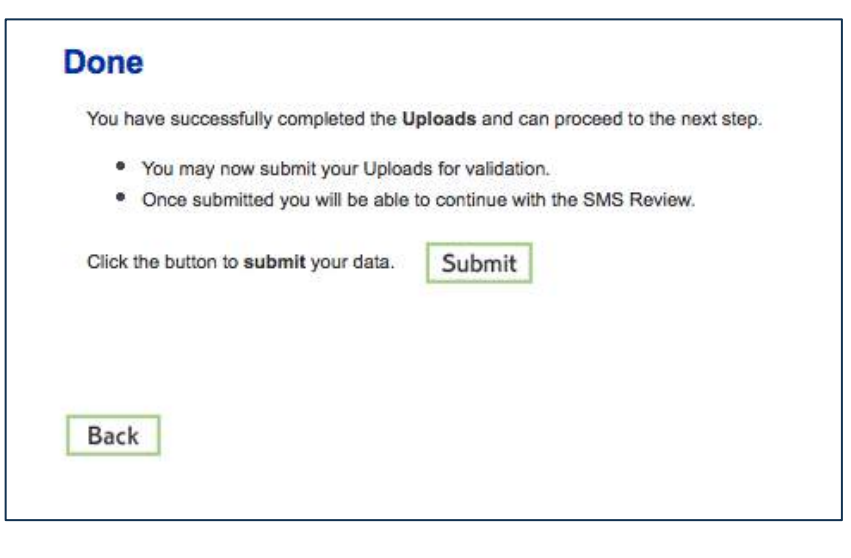

### WHERE CAN I FIND HELP?

**Pegasus Safety** 

1300 305 072 otissafetycompliance@pegasus.net.au

**Otis Contractor Information Website** 

http://otiscontractor.com.au